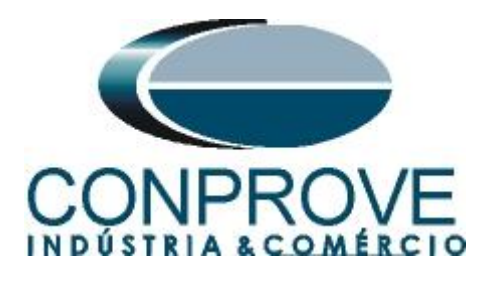

INSTRUMENTOS PARA TESTES ELÉTRICOS Tutorial de Teste

Tipo de Equipamento: Relé de Proteção

Marca: SCHWEITZER (SEL)

Modelo: <u>751A</u>

Função: <u>55 ou PUPF – Fator de Potência</u>

Ferramenta Utilizada: <u>CE-6006; CE6706; CE-6710; CE-7012 ou</u> <u>CE-7024</u>

**Objetivo:** <u>Realizar testes de modo a comprovar o pick-up e</u> tempo de atuação da função de fator de potência

Controle de Versão:

| Versão | Descrições     | Data       | Autor  | Revisor |
|--------|----------------|------------|--------|---------|
| 1.0    | Versão Inicial | 08/09/2015 | M.R.C. | A.C.S.  |

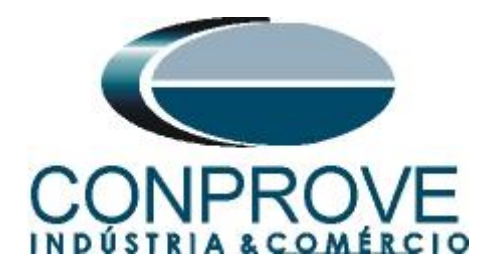

| Sun | nário                                                |     |
|-----|------------------------------------------------------|-----|
| 1.  | Conexão do relé ao CE-600X                           | 4   |
| 1.1 | Fonte Auxiliar                                       | 4   |
| 1.2 | Bobinas de Corrente e Tensão                         | 4   |
| 1.3 | Entrada Binária                                      | 5   |
| 2.  | Comunicação com o relé SEL 751A                      | 5   |
| 3.  | Parametrização do relé SEL 751A                      | 7   |
| 3.1 | General                                              | 7   |
| 3.2 | Main                                                 | 8   |
| 3.3 | Power Factor                                         | 8   |
| 3.4 | Slot C                                               | 9   |
| 4.  | Ajustes do software Manual                           | .10 |
| 4.1 | Abrindo o Manual                                     | .10 |
| 4.2 | Configurando os Ajustes                              | .11 |
| 4.3 | Sistema                                              | .12 |
| 5.  | Direcionamento de Canais e Configurações de Hardware | .13 |
| 6.  | Estrutura do teste para a função 55                  | .15 |
| 6.1 | Tela Principal                                       | .15 |
| 6.2 | Ajuste dos valores de ângulo                         | .15 |
| 7.  | Relatório                                            | .21 |
| APÍ | ÈNDICE A                                             | .23 |
| A.1 | Designações de terminais                             | .23 |
| A.2 | Dados Técnicos                                       | .24 |
| APÍ | ÈNDICE B                                             | .24 |
|     |                                                      |     |

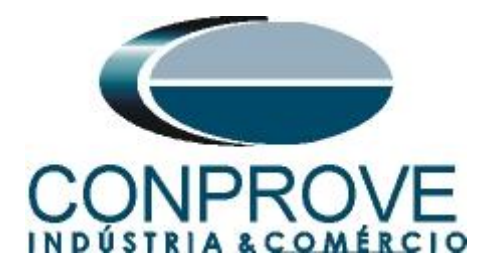

## Termo de Responsabilidade

As informações contidas nesse tutorial são constantemente verificadas. Entretanto, diferenças na descrição não podem ser completamente excluídas; desta forma, a CONPROVE se exime de qualquer responsabilidade, quanto a erros ou omissões contidos nas informações transmitidas.

Sugestões para aperfeiçoamento desse material são bem vindas, bastando o usuário entrar em contato através do email <u>suporte@conprove.com.br</u>.

O tutorial contém conhecimentos obtidos dos recursos e dados técnicos no momento em que foi escrito. Portanto a CONPROVE reserva-se o direito de executar alterações nesse documento sem aviso prévio.

Este documento tem como objetivo ser apenas um guia, o manual do equipamento a ser testado deve ser sempre consultado.

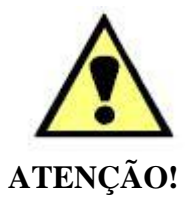

O equipamento gera valores de correntes e tensões elevadas durante sua operação. O uso indevido do equipamento pode acarretar em danos materiais e físicos.

Somente pessoas com qualificação adequada devem manusear o instrumento. Observa-se que o usuário deve possuir treinamento satisfatório quanto aos procedimentos de manutenção, um bom conhecimento do equipamento a ser testado e ainda estar ciente das normas e regulamentos de segurança.

# Copyright

Copyright © CONPROVE. Todos os direitos reservados. A divulgação, reprodução total ou parcial do seu conteúdo, não está autorizada, a não ser que sejam expressamente permitidos. As violações são passíveis de sansões por leis.

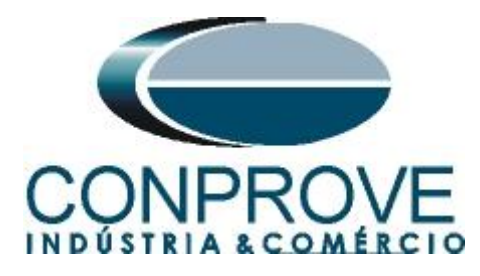

#### INSTRUMENTOS PARA TESTES ELÉTRICOS Sequência para testes do relé SEL 751A no software Manual

## 1. Conexão do relé ao CE-600X

No apêndice A-1 mostram-se as designações dos terminais do relé.

## **1.1** Fonte Auxiliar

Ligue o positivo (borne vermelho) da Fonte Aux. Vdc ao pino A01 no terminal do relé e o negativo (borne preto) da Fonte Aux Vdc ao pino A02 do terminal do relé.

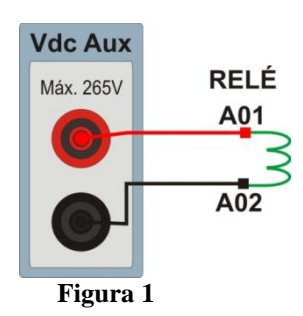

## 1.2 Bobinas de Corrente e Tensão

Para estabelecer a conexão das bobinas de tensão, ligue os canais de corrente V1, V2 e V3 aos pinos E01, E02 e E03 do terminal do relé e conecte os comuns dos canais de tensão ao pino E04 do terminal do relé. Para estabelecer a conexão das bobinas de corrente, ligue os canais I4, I5 e I6 com os pinos Z01, Z03 e Z05 do terminal do relé e os comuns aos pinos Z02, Z04 e Z06. Caso esses três últimos pontos estejam curto circuitados ligue todos os comuns a esse ponto.

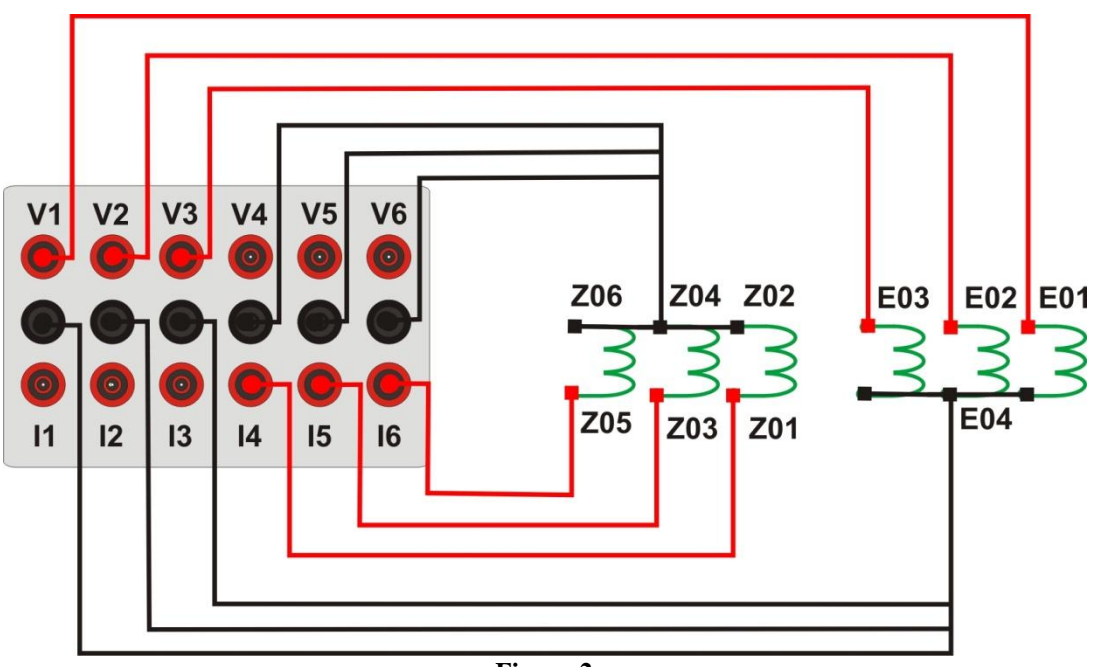

Figura 2

Rua Visconde de Ouro Preto, 77 - Bairro Custódio Pereira - Uberlândia – MG - CEP 38405-202<br/>Fone (34) 3218-6800Fone (34) 3218-6800Fax (34) 3218-6810Home Page: www.conprove.com.br-E-mail: conprove@conprove.com.br

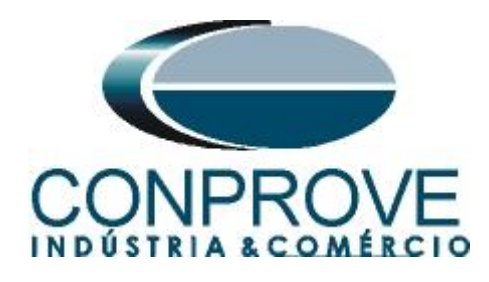

## 1.3 Entrada Binária

Ligue a entrada binária do CE-6006 à saída binária do relé.

• BI1 ao pino 301 e seu comum ao pino 302;

A figura a seguir mostra os detalhes dessas ligações.

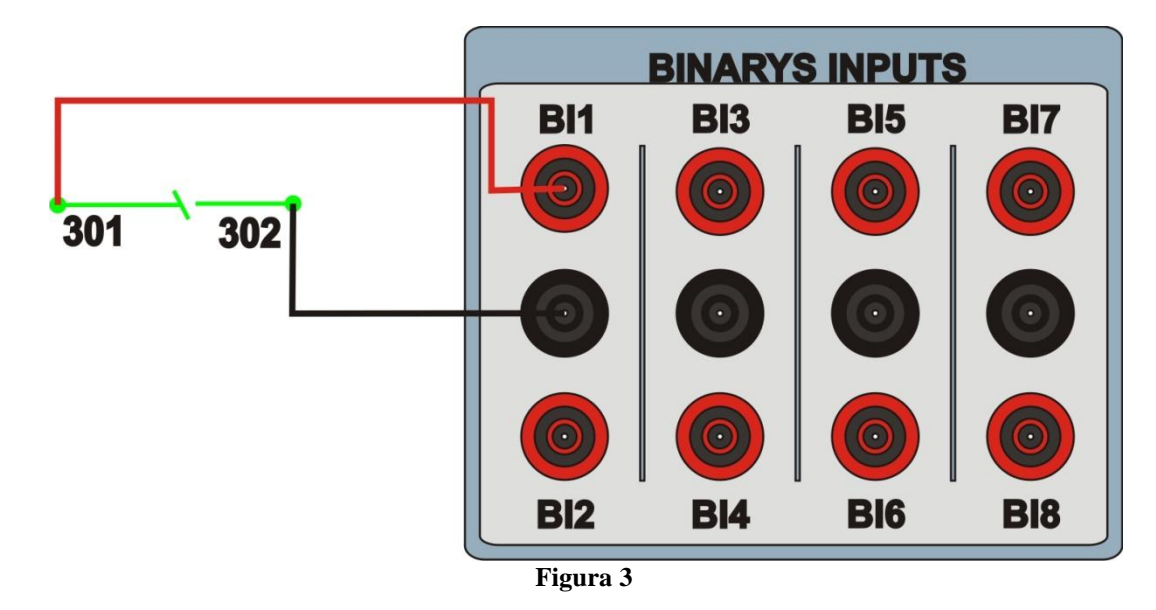

## 2. Comunicação com o relé SEL 751A

Primeiramente abre-se o *AcSELerator QuickSet* e liga-se um cabo ethernet (ou serial) do notebook com o relé. Em seguida clica-se duas vezes no ícone do software.

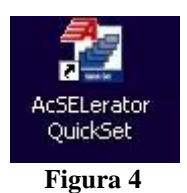

Clique no ícone destacado abaixo para parametrizar os ajustes de comunicação.

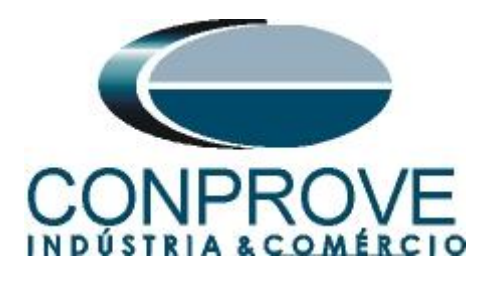

| 🖄 AcSELerator® QuickSet - [Getting Started with QuickSet]                                                      |                 |                                                     |              |       |
|----------------------------------------------------------------------------------------------------|-----------------|-----------------------------------------------------|--------------|-------|
| File Edit View Communications Tools Windows Help Language                                                      |                 |                                                     |              | _ & × |
|                                                                                                    |                 |                                                     | NAN N        |       |
|                                                                                                    |                 |                                                     |              |       |
|                                                                                                    |                 |                                                     |              |       |
| QUICKSET                                                                                                    |                 |                                                     |              |       |
|                                                                                                    | Settings        |                                                     |              |       |
|                                                                                                    |                 |                                                     |              |       |
|                                                                                                    |                 | New<br>Create new settings                          |              |       |
|                                                                                                    |                 | Bead                                                |              |       |
|                                                                                                    | ÷1              | Read settings from a connected device               |              |       |
|                                                                                                    |                 | Open                                                |              |       |
|                                                                                                    |                 | Open previously saved settings                      |              |       |
|                                                                                                    |                 | Device Manager                                      |              |       |
|                                                                                                    | 1               | Open Device Manager                                 |              |       |
|                                                                                                    | Satur           |                                                     |              |       |
|                                                                                                    | Serup           | V-XVA-N I A                                         |              |       |
|                                                                                                    | <b>A</b>        | Communication                                       |              |       |
|                                                                                                    |                 | Configure communication parameters for a connection |              |       |
|                                                                                                    |                 | Manage<br>Manage office settings and databases      |              |       |
|                                                                                                    |                 | Frankago offinito securingo alto dacabaseo          |              |       |
|                                                                                                    |                 | Install and update Quickset software and drivers    |              |       |
|                                                                                                    |                 |                                                     |              |       |
|                                                                                                    |                 |                                                     |              |       |
| The second second second second second second second second second second second second second second second s |                 |                                                     |              |       |
| Show this window on startup                                                                                    |                 |                                                     | LABORATORIES |       |
| TXD RXD Disconnected 10.0.0.15 23 Terminal = Telnet File tra                                                   | ansfer = YModem |                                                     |              |       |
|                                                                                                    |                 |                                                     |              |       |

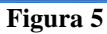

Este relé permite três opções de comunicação através do cabo serial, cabo ethernet e através de modem. Neste tutorial foi utilizada a comunicação via ethernet, nesse caso primeiramente visualizou-se no painel frontal do relé através do caminho "SET/Show > Port > 1 > Port 1 Settings" o ajuste "IPADDR" equivalente ao ajuste "Host IP Address" e a opção "TPORT" equivalente ao ajuste "Port Number (Telnet)".

| Communication Parameters            | × |
|-------------------------------------|---|
| Active Connection Type              |   |
| Network                             |   |
| C I Mahuark III I                   |   |
| Senal Necocity Modem                |   |
| Connection Name                     |   |
| ×                                   |   |
| Host IP Address                     |   |
| Port Number/Teleat)                 |   |
| 23                                  |   |
| Port Number(FTP)                    |   |
| 21                                  |   |
| File Transfer Option                |   |
| O FTP O Raw TCP                     |   |
| Telpet     O SSH                    |   |
|                                     |   |
| User ID                             |   |
| 10.0.0.32                           |   |
| Password                            |   |
| Level One Password                  |   |
| •••••                               |   |
| Level Two Password                  |   |
| ••••                                |   |
| Save to Address Book Default        |   |
|                                     |   |
| QK <u>Cancel</u> Apply <u>H</u> elp |   |
| Figura 6                            |   |

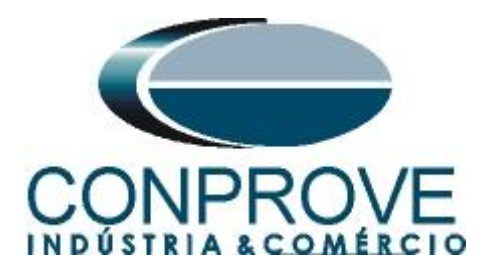

Para realizar a leitura dos ajustes do relé clique no ícone destacado a seguir.

| 🔁 AcSELerator© QuickSet - [Getting Started with QuickSet]  |                     |                                                                                |                               |       |
|------------------------------------------------------------|---------------------|--------------------------------------------------------------------------------|-------------------------------|-------|
| File Edit View Communications Tools Windows Help Language  |                     |                                                                                |                               | _ & × |
|                                                            |                     |                                                                                |                               |       |
| DICKET                                                     |                     |                                                                                |                               |       |
|                                                            | Settings            |                                                                                |                               |       |
|                                                            | <u></u>             | New<br>Create new settings                                                     |                               |       |
|                                                            | -                   | Read<br>Read settings from a connected device                                  |                               |       |
|                                                            |                     | Open<br>Open previously saved settings                                         |                               |       |
|                                                            | ¢.                  | Device Manager<br>Open Device Manager                                          |                               |       |
|                                                            | Setup               |                                                                                |                               |       |
|                                                            | <u>.</u>            | Configure communication<br>Configure communication parameters for a connection |                               |       |
|                                                            | 3                   | Manage<br>Manage offine settings and databases                                 |                               |       |
|                                                            | 1                   | Update<br>Instal and update Quickset software and drivers                      |                               |       |
|                                                            |                     |                                                                                |                               |       |
| Rent Construction (Collo                                   |                     |                                                                                | SEL SCHWEITZER<br>ENGINEERING |       |
| Show this window on startup                                |                     |                                                                                | LABORATORIES                  | ~     |
| TXD RXD Open: Connected 10.0.0.15 23 Terminal = Telnet Fik | e transfer = YModem |                                                                                |                               |       |

Figura 7

## 3. Parametrização do relé SEL 751A

#### 3.1 General

Após a leitura dos dados do relé clique no sinal de "+" ao lado de "*Global*" e em seguida "*General*". Nessa aba ajustam-se os valores nominais de sequência de fase e frequência.

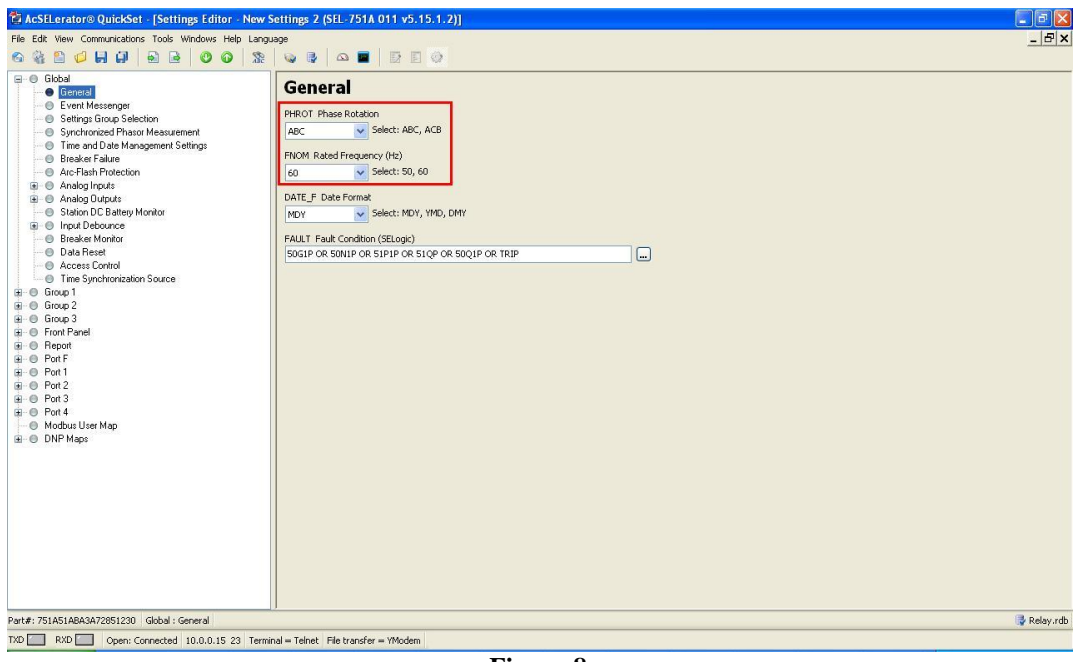

Figura 8

Rua Visconde de Ouro Preto, 77 - Bairro Custódio Pereira - Uberlândia – MG - CEP 38405-202Fone (34) 3218-6800Fax (34) 3218-6810Home Page: www.conprove.com.br-E-mail: conprove@conprove.com.br

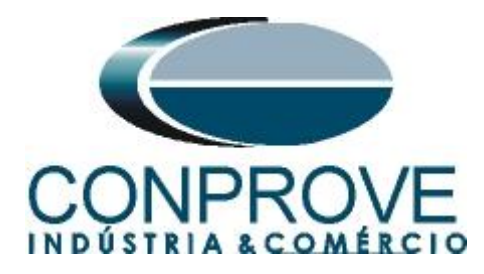

## 3.2 Main

Clique nos sinais de "+" ao lado de "*Group 1*" e "*Set 1*" e escolha a opção "*Main*" Nessa janela ajusta-se os valores das relações de transformação tanto dos TCs como TPs.

| File Edit View Communications Tools Windows                                                                                                    | Help Language                                                      | - 5        |  |  |  |
|----------------------------------------------------------------------------------------------------|--------------------------------------------------------------------|------------|--|--|--|
| 8 8 8 0 H 0 8 8 0                                                                                                    |                                                                    |            |  |  |  |
| Gicbal     General     General     General     General     General     General     General     Settings Group Selection     Gynchronzed Phase Measurement | Main     RD Relay Identifier (16 characters)                       |            |  |  |  |
|                                                                                                    | SEL-751A                                                           |            |  |  |  |
| Time and Date Management Settings     Breaker Failure                                                                                                    | TID Terminal Identifier (16 characters)                            |            |  |  |  |
| Arc-Hash Protection     Analog Inputs                                                                                                    | CTR. Research to the Control in                                    |            |  |  |  |
| O Analog Outputs     O Station DC Battery Monitor                                                                                                    | 120 Range = 1 to 5000                                              |            |  |  |  |
| <ul> <li>Input Debounce</li> <li>Breaker Monitor</li> </ul>                                                                                               | CTRN Neutral (IN) CT Ratio                                         |            |  |  |  |
| <ul> <li>Data Recet</li> <li>Access Control</li> </ul>                                                                                                    | 120 Range = 1 to 5000                                              |            |  |  |  |
| Time Synchronization Source     Group 1                                                                                                    | IG_SRC IG Source (measured, calculated)<br>MLAS Select: MEAS, CALC |            |  |  |  |
| B Set 1                                                                                                    | CTRG Residual (IG) CT Ratio                                        |            |  |  |  |
| Overcurrent Elements     O Time Overcurrent Element                                                                                                    | 120 Range = 1 to 5000                                              |            |  |  |  |
| G RTD     G Under/Over Voltage                                                                                                    | 180,00 Range = 1,00 to 10000,00                                    |            |  |  |  |
| <ul> <li>Synchronism Check</li> <li>Power Factor</li> </ul>                                                                                               | PTRS Synch. Voltage (VS) PT Ratio                                  |            |  |  |  |
| Power Elements     Frequency                                                                                                    | 180,00 Range = 1,00 to 1000,00                                     |            |  |  |  |
| Trip and Close Logic     Recloser Control                                                                                                    | 115,00 Range = 20,00 to 440,00, CPF                                |            |  |  |  |
| E O Logic 1                                                                                                    | DELTA_Y Transformer Connection                                     |            |  |  |  |
| Group 2                                                                                                    | WYE Select: WYE, DELTA                                             |            |  |  |  |
|                                                                                                    | Sinutzy single votage input                                        |            |  |  |  |
| O Report     O Port F                                                                                                    |                                                                    |            |  |  |  |
|                                                                                                    |                                                                    |            |  |  |  |
| et#: 7518518883872851230 Group 1 : Men                                                                                                    |                                                                    | 3 Ditoriai |  |  |  |

#### Figura 9

## **3.3** *Power Factor*

Nessa opção ajusta-se o valor do fator de potência seja atrasado ou adiantado. Cada um dos elementos pode ser para alarme ou trip. Neste caso serão utilizados apenas os elementos de trip.

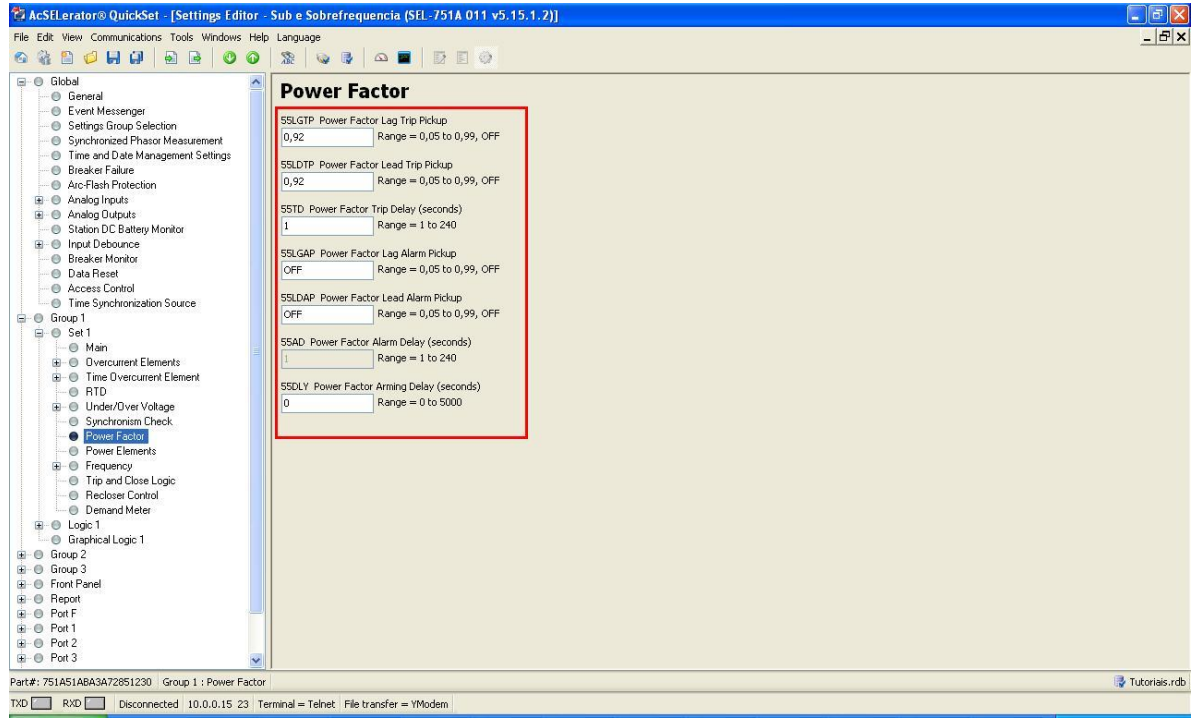

Figura 10

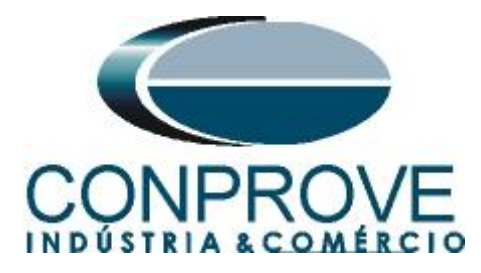

# 3.4 *Slot C*

Clicando no sinal de "+" ao lado de "*Logic 1*" e em seguida em "*Slot C*" pode-se designar os trips das funções para cada saída utilizando "*RelayWord Bits*". As saídas foram associadas da seguinte maneira:

• OUT301 – Trip do elemento de fator de potência 55;

| 😤 AcSELerator® QuickSet - [Settings Editor -          | Sub e Sobrefrequencia (SEL-751A 011 v5.15.1.2)] |  |                 |
|-------------------------------------------------------|-------------------------------------------------|--|-----------------|
| File Edit View Communications Tools Windows Help      | ) Language                                      |  | _ 문 ×           |
| 6) 🚳 🖺 💋 🖬 🕼 📄 🖻 🖉 🎯                                  | 🎕   💩 🖪   🕰 🔳   📴 🗉 💿                           |  |                 |
| Event Messenger     Settings Group Selection          | Slot C                                          |  |                 |
| Synchronized Phasor Measurement                       | OUTODIES OUTODI Exiligión                       |  |                 |
| <ul> <li>Time and Date Management Settings</li> </ul> | Coloris Colori V N                              |  |                 |
| <ul> <li>Breaker Falure</li> </ul>                    | N Delecci Y, N                                  |  |                 |
| Arc-Hash Protection                                   | OUT301 (SELook)                                 |  |                 |
| Analog Inputs     Analog Analog Codents               | EST COLOGICY                                    |  |                 |
| Analog Ouputs     Analog Ouputs     Analog Ouputs     | 301.                                            |  |                 |
| Josef De Ballely Monitor                              | OUT302F5 OUT302 Fail-Safe                       |  |                 |
| Breaker Monitor                                       | N Select: V. N                                  |  |                 |
| Data Beset                                            |                                                 |  |                 |
| Access Control                                        | OUT302 (SELogic)                                |  |                 |
| Time Synchronization Source                           | 0                                               |  |                 |
| 🖃 🔘 Group 1                                           |                                                 |  |                 |
| 😑 🔘 Set 1                                             | OUT303F5 OUT303 Fail-Safe                       |  |                 |
| - 🛛 Main                                              | N Select: Y, N                                  |  |                 |
| Overcurrent Elements                                  |                                                 |  |                 |
| O Time Overcurrent Element                            | OUT303 (SELogic)                                |  |                 |
| - O RTD                                               | 0                                               |  |                 |
| B − O Under/Over Voltage                              |                                                 |  |                 |
| Synchronism Check                                     | OUT304F5 OUT304 Fail-Safe                       |  |                 |
| Power Factor                                          | N Select: Y, N                                  |  |                 |
| Power Elements                                        |                                                 |  |                 |
| Frequency     Trianel Classical                       | OUT304 (SELogic)                                |  |                 |
| Declarer Carbol                                       | 0                                               |  |                 |
| Demand Meter                                          |                                                 |  |                 |
| E O Loris 1                                           |                                                 |  |                 |
| O Edgic 1     O SELogic Enables                       |                                                 |  |                 |
| SELogic Latch Bits                                    |                                                 |  |                 |
| SELogic Variables and Timers                          |                                                 |  |                 |
| SELogic Counters                                      |                                                 |  |                 |
| <ul> <li>Math Variables</li> </ul>                    |                                                 |  |                 |
| - O Slot A                                            |                                                 |  |                 |
| Slot C                                                |                                                 |  |                 |
| O Slot D                                              |                                                 |  |                 |
| - O Slot E                                            |                                                 |  |                 |
| Mirrored Bits Transmit SELogic Equat 🗸                |                                                 |  |                 |
| <                                                     | ]                                               |  |                 |
| Part#: 751A51ABA3A72851230 Logic 1 : Slot C           |                                                 |  | 📑 Tutoriais.rdb |
| TXD RXD Disconnected 10.0.0.15 23 Te                  | erminal = Telnet File transfer = YModem         |  |                 |

Figura 11

Após realizar todos os ajustes clique no ícone em destaque em verde da figura anterior para enviar as modificações para o relé. A próxima figura mostra as opções que foram modificadas. Para enviar as mudanças clique em "OK".

| Global<br>Set 1<br>Set 2<br>Set 3        |        |
|------------------------------------------|--------|
| Logic 1<br>Logic 2                       |        |
| Logic 3<br>Front Panel                   |        |
| Report<br>Port F                         |        |
| Port 1<br>Port 2                         |        |
| Port 3<br>Modbus User Map                | ПК     |
| DNP Map 1 Settings<br>DNP Map 2 Settings |        |
| DNP Map 3 Settings                       | Cancel |

Rua Visconde de Ouro Preto, 77 - Bairro Custódio Pereira - Uberlândia – MG - CEP 38405-202<br/>Fone (34) 3218-6800Fone (34) 3218-6800Fax (34) 3218-6810Home Page: www.conprove.com.br-E-mail: conprove@conprove.com.br

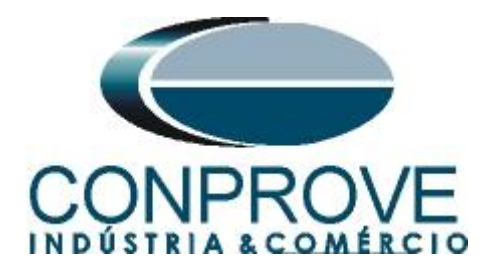

## 4. Ajustes do software Manual

## 4.1 Abrindo o Manual

Clique no ícone do gerenciador de aplicativos CTC.

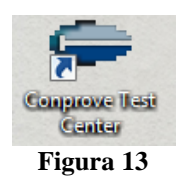

Efetue um clique no ícone do software Manual.

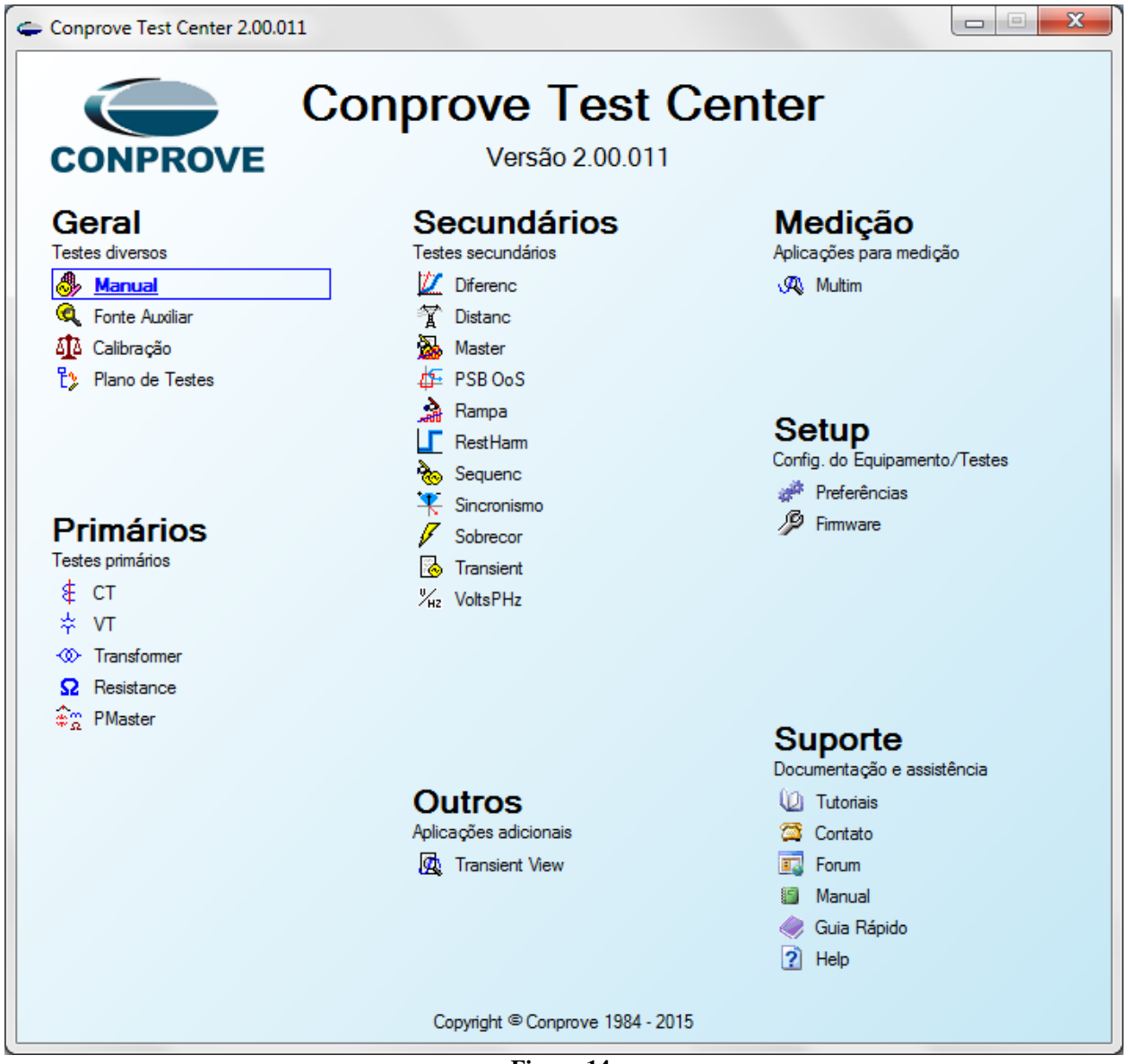

Figura 14

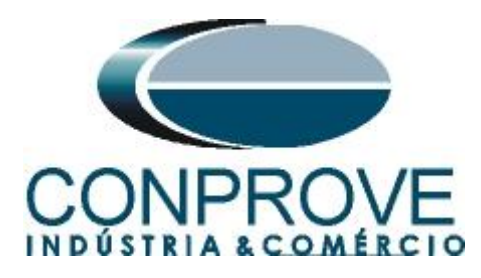

| 錄   🗋 📷 🛃 🗢   Manual 2.00.011 (64 Bits) - CE-6006 (0731212)                                                                                                    |                                                                                                    | - 0 - X                                                                                                 |
|----------------------------------------------------------------------------------------------------|----------------------------------------------------------------------------------------------------|----------------------------------------------------------------------------------------------------|
| Início Exibir Opções Software                                                                                                    |                                                                                                    | 0                                                                                                    |
| Config GOSE     Config GOSE     Config GOS     Config GFS %, Config SV     Config SV     Config | Inform. Geraia     Satema     Notas & Obs.     Figuras Explicativas     Check List     Outros     Conexdes.       Texte:     Descr:     Data:     Data: | teção (Avaliações / Erros Entr. SV) • X                                                                 |
|                                                                                                    | Bay:<br>Endereço:<br>Cidade:<br>Responsável:<br>Nome:<br>Setor:<br>Matricula:<br>Vatricula:<br>Vatricula:<br>Vatricula:                                                                                                    | 20 50                                                                                                   |
| Default                                                                                                    | Ferramenta de Teste:     Núm. Séne:     Preferências     QK     Qancelar                                                                                                    | Simulação: V<br>Tol. I %: 5.00 %<br>Tol. I Abs.: 100.00 mA<br>Tol. I %: 5.00 %<br>Tol. I Abs.: 10.00 ms |
| Lista de Erros Status Proteção                                                                                                    | Fonte Aux: 110,00 V Aquecimento: 0%                                                                                                    |                                                                                                    |

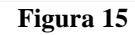

## 4.2 Configurando os Ajustes

Ao abrir o software a tela de "*Ajustes*" abrirá automaticamente (desde que a opção "*Abrir Ajustes ao Iniciar*" encontrado no menu "*Opções Software*" esteja selecionada). Caso contrário clique diretamente no ícone "*Ajustes*".

| 🦫 📄 🚰 🚽 🗆 Manual 2.00.011 (64 Bits) - CE-6006 (0731212) |                                   |               |                                                                                                    |  |
|---------------------------------------------------------|-----------------------------------|---------------|----------------------------------------------------------------------------------------------------|--|
| Início Exibir Opções Software                           |                                   |               |                                                                                                    |  |
| Config Hrd € Config GOOSE                               | Adicionar Reeditar<br>Teste Teste | Iniciar Parar | Image: Ajustes     Image: F. Onda     Image: Availações       Ajustes     Image: Ajustes     Image: Ajustes |  |
| Hardware                                                | Resultados                        | Geração       | Opções                                                                                                    |  |
|                                                         | Elauna 16                         |               |                                                                                                    |  |

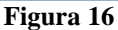

Dentro da tela de "Ajustes" preencha a aba "Inform. Gerais" com dados do dispositivo testado, local da instalação e o responsável. Isso facilita a elaboração relatório sendo que essa aba será a primeira a ser mostrada.

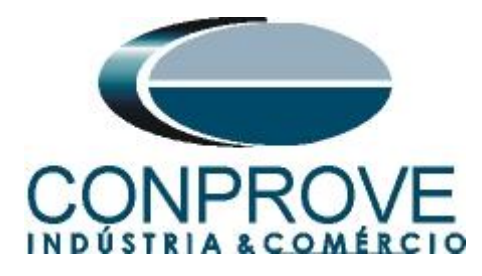

| Inform. G  | ierais Sistema No     | tas & Obs. Figuras Explicativas | Check List Outr                | os Conexões |    |
|------------|-----------------------|---------------------------------|--------------------------------|-------------|----|
| Teste:     |                       |                                 |                                |             |    |
|            | Descr: Fator de Potên | cia                             | Data:                          |             |    |
| Dispositiv | vo testado:           |                                 |                                |             |    |
|            | Identif:              | 23031982                        | <ul> <li>Modelo:</li> </ul>    | 751A        |    |
|            | Tipo:                 | Relé Mult. função - Prot. Barra | ▼ Fabricante:                  | Schweitzer  |    |
| Local de   | Instalação:           |                                 |                                |             |    |
|            | Subestação:           | CONPROVE                        |                                |             |    |
|            | Bay:                  | 1                               | •                              |             |    |
|            | Endereço:             | Rua Visconde de Ouro Preto, N°7 | 5 - Bairro Custódio Pereir     | а           |    |
|            | Cidade:               | Uberlândia                      | •                              | Estado      | MG |
| Response   | ável:                 |                                 |                                |             |    |
|            | Nome:                 | Eng° Michel Rockembach de Carv  | alho                           |             |    |
|            | Setor:                | Engenharia                      | <ul> <li>Matrícula:</li> </ul> | 00001       |    |
| Ferramen   | ta de Teste:          |                                 |                                |             |    |
|            |                       | Núm. Se                         | śrie:                          |             |    |
|            |                       |                                 |                                |             |    |
|            |                       |                                 |                                |             |    |

Figura 17

#### 4.3 Sistema

Na tela a seguir dentro da sub aba "*Nominais*" são configurados os valores de frequência, sequencia de fase, tensões primárias e secundárias, correntes primárias e secundárias, relações de transformação de TPs e TCs. Existe ainda duas sub abas "*Impedância*" e "*Fonte*" cujos dados não são relevantes para esse teste.

| Ajustes                           |                                                                                                    | ×                                                                                                    |
|-----------------------------------|----------------------------------------------------------------------------------------------------|----------------------------------------------------------------------------------------------------|
| Ajustes<br>Geral<br>Sobrecorrente | Inform. Gerais         Sistema         Notas & Obs.           I         Nominais         Impedância         Fonte           Frequência:         60 Hz            Seq. de Fase:         ABC            Potência 3p:         43,02 MVA         1p:           14,34 MVA         Tensão Primária (FF):         13,80 KV           (FN):         7.97 KV         Corrente Primária:           Tensão Secund. (FF):         380,0 V         (FN):           (FN):         219,4 V         Corrente Secundária: | Figuras Explicativas Check List Outros Conexões                                                                                                    |
|                                   | Corrente Secundana:         19.00 A           RTP F:         36.32           RTC F:         360.0           RTP D / RTP F:         1.00           RTC E / RTC F:         1.00           Inverter Polandae:         TC's F           TP D         TC E                                                                                                    | Fase         F         Neutro         N         Terra         E         Desloc.         D           Tensões         5         la          kp/V0:         1.00          kp/V0:         1.00         kp/V0:         1.00 |
| Default 🗸                         |                                                                                                    | OK Cancelar                                                                                                    |

Figura 18

Rua Visconde de Ouro Preto, 77 - Bairro Custódio Pereira - Uberlândia – MG - CEP 38405-202Fone (34) 3218-6800Fax (34) 3218-6810Home Page: www.conprove.com.br-E-mail: conprove@conprove.com.br

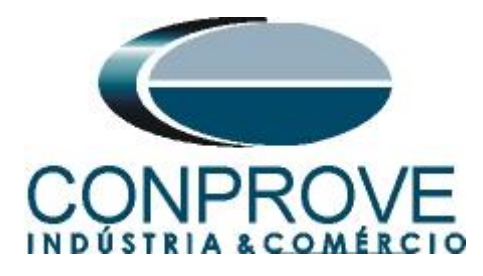

Existem outras abas onde o usuário pode inserir notas e observações, figuras explicativas, pode criar um *"check list"* dos procedimentos para realização de teste e ainda criar um esquema com toda a pinagem das ligações entre mala de teste e o equipamento de teste.

#### 5. Direcionamento de Canais e Configurações de Hardware

Clique no ícone ilustrado abaixo.

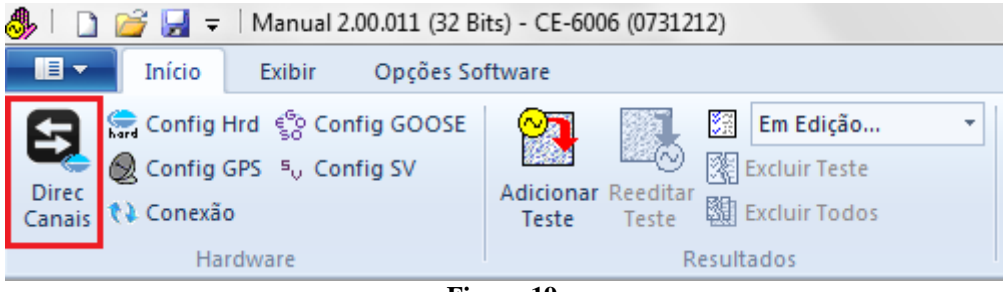

Figura 19

- • • × Direcionamento dos Canais Modelo: Hardware Nós Adequar I/Os 👻 Confirmar Cont la Básico CE-6006 Configura Autoassociar 🔫 Autoassociar 💌 Cancelar N° de Série Avançado 07312126302101110011XXX -Limpa Limpa ŝ Saídas: Analóg. e SV Entradas: Analóg. e SV Saídas: Bin., GOOSE, An. DC e SV DC/Dig. Entradas: Bin., GOOSE, An. DC e SV DC/Dig. Lógicas Saídas Analógicas Saídas Sampled Value **«** » < NO01 > > + m Canais de Tensão 🖓 + 📥 + 🗕 + 1/1 m. Descr. Hardware Ponto Nó Nominais Linha Fonte Frequência: 60 Hz • AO V02 V2 NO01 Vb Seq. de Fase: ABC ₀t ₹ V3 NO01 ▼ Vc • AO V03 OBJ Potência 3¢: 47,80 MVA 1¢: 15,93 MVA Tensão Primária (FF): 13,80 KV (FN): 7,97 KV Corrente Primária: 2,00 KA Tensão Secund. (FF): 115,0 V + Canais de Corrente (FN): 66,40 V Canal Descr. Hardware Tensões Canal Nó Correntes Ponto Corrente Secundária: 5,00 A Va AO V01 5 la AO\_I01 -1 RTP F: 120.0 FN 2 Vb AO\_V02 F 6 AO\_102 AO 102 15 NO01 lb • lb RTC F: 400.0 AO\_103 NO01 3 Vc • lc AO\_103 16 ▼ Ic AO\_V03 RTP D / RTP F: 1,00 E 8 IE Vab • FF Vbc EP IEP RTC E / RTC F: 1,00 9 Vca • Inverter Polaridade: D 4 VD • TP's F TC's F k.V0 k.10 • • TP D TC E Calc k.V2 k.12 Parametros Iguais Entre os Nós p/V0 1,00 k p/10 1,00 k p/V2 1,00 p/l2 1,00

Em seguida clique no ícone destacado para configurar o hardware.

#### Figura 20

Rua Visconde de Ouro Preto, 77 - Bairro Custódio Pereira - Uberlândia – MG - CEP 38405-202Fone (34) 3218-6800Fax (34) 3218-6810Home Page: www.conprove.com.br-E-mail: conprove@conprove.com.br

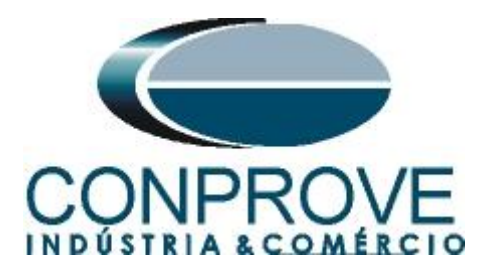

Escolha a configuração dos canais, ajuste a fonte auxiliar e o método de parada das entradas binárias. Para finalizar clique em "OK".

| estre Escravo                                                 | Saídas Binárias: Fonte Auxiliar: |
|---------------------------------------------------------------|----------------------------------|
| Modelo: CE-6006 v Num. Série: 11502146302101110011XXX         | Estado Inicial - 250 V           |
|                                                               | BO2: NA - 220 V                  |
| Saídas Analógicas: 💿 Padrão 🔘 Livres                          | BO3: NF - 110 \                  |
| Padrão - Tensões:                                             | BO4: NF V                        |
| ○ 6 x 300 V; 90 VA                                            | 60 V                             |
| 3 x 300 V; 90 VA                                              | - 48 V                           |
| 3 x 300 V; 150 VA       V1     V2     V3     V4     V5     V6 | Entr. Analóg. Correntes: - 24 V  |
| O 3x 600 V; 150 VA                                            | Escala do Clamp - Outro          |
| © 2 x 300 V; 200 VA                                           | IA: 100mV/A (10A) -              |
| ○ 1 x 300 V; 400 VA                                           | IB: 100mV/A (10A) - Desir        |
|                                                               | IC: 100mV/A (10A) - 110,00 V     |
| V1 V2 V3                                                      |                                  |
|                                                               | Entradas Binárias:               |
| Nao Utilizado Conectar TP's                                   | Contato 5 Vpk 50 Vpk 100 V       |
| Padrão - Correntes: 14 15 16                                  | BI1 & BI2:                       |
| ○ 6 x 20 A; 90 VA                                             |                                  |
| ③ 3 x 20 A; 90 VA ▼                                           | BI3 & BI4:                       |
| © 3 x 20 A; 150 VA                                            | BI5 & BI6:                       |
| 🔘 3 x 40 A; 150 VA                                            | BI7 & BI8                        |
| 💿 2 x 60 A; 200 VA 🛛 🔕 🚳 🍋 🜔 🍋                                |                                  |
| ○ 1 x 120 A; 400 VA                                           |                                  |
|                                                               |                                  |
|                                                               |                                  |
|                                                               |                                  |
|                                                               |                                  |
| Não I Itilizado                                               |                                  |
| Conectar TC's                                                 |                                  |

Figura 21

Na próxima tela escolha "Básico" e na janela seguinte (não mostrada) escolha "SIM", por fim clique em "Confirmar".

| Direcionamento dos Canais                                       |            |                                              |                       |
|-----------------------------------------------------------------|------------|----------------------------------------------|-----------------------|
| Modelo:<br>CE-6006 ▼<br>N* de Série:<br>11502146302101110011XXX | Configurar | <ul> <li>Básico</li> <li>Avançado</li> </ul> | Confirmar<br>Cancelar |

Figura 22

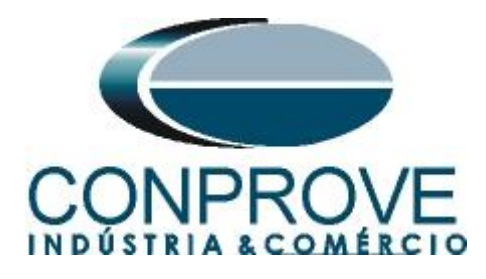

## 6. Estrutura do teste para a função 55

## 6.1 Tela Principal

Primeiramente clique na aba "*Proteção* > *Direcional* >*Potência*" para que os dados ajustados no relé sejam configurados no software. Para que essa aba fique ativa é necessário especificar um canal de tensão como AO\_V01 e outro de corrente como AO\_I01 (utilize a mesma fase). Nesse caso adaptaremos a opção da função direcional de potência ativa (do aplicativo Manual) para realizar o teste de fator de potencia.

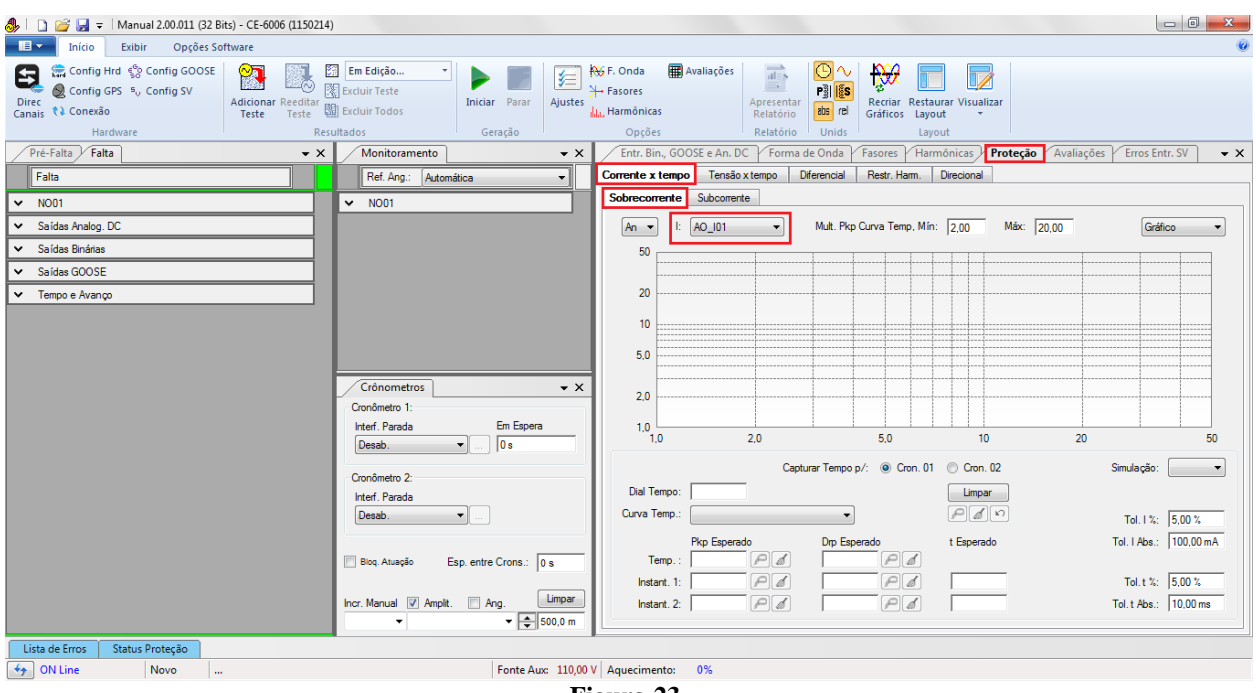

#### Figura 23

## 6.2 Ajuste dos valores de ângulo

A função de baixa potência opera fora da região dada por:

$$-0,92 \le fp \le 0,92$$

Aplicando  $\cos^{-1}$  (±0,92) chega-se: -23,07  $\leq \varphi \leq$  23,07

Como o relé opera para fora da região dada pela equação acima ajuste a opção "*Trip*" para "*Na mínima*". O outro ajuste é o defazamento angular com os valores encontrados na equação anterior. Os valores das tolerâncias foram retirados do apêndice A.

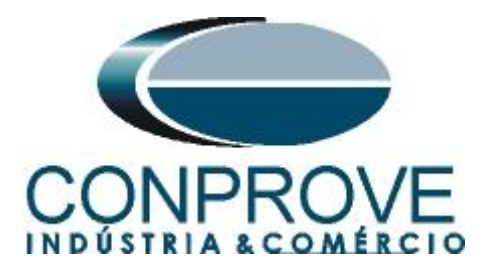

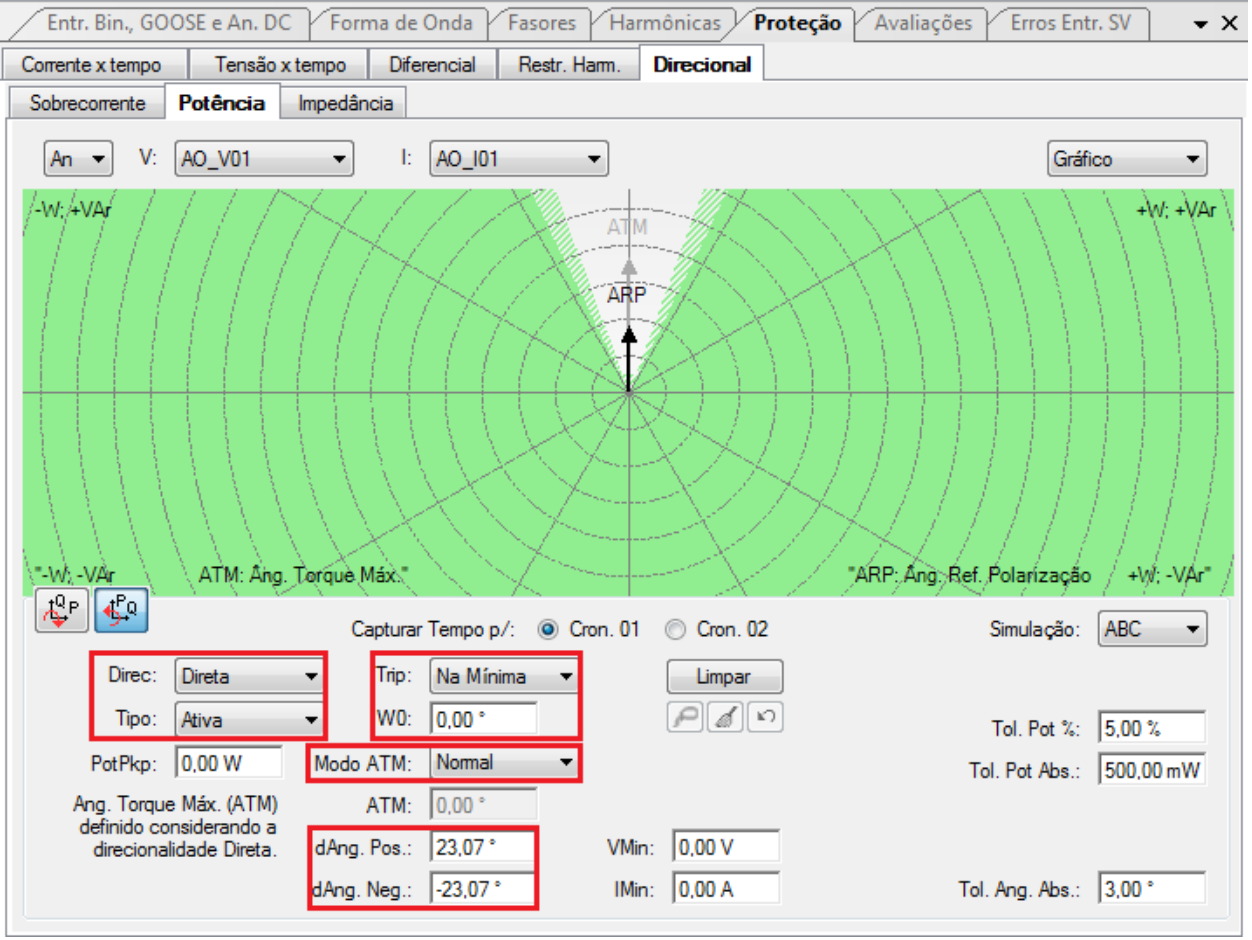

Figura 24

A região em verde mostra os valores onde ocorre atuação do relé. O teste consiste em aplicar tensões e correntes nominais equilibradas ABC. O parâmetro a ser variado é o ângulo da corrente de 0° até 360. Para injetar os valores de tensão e corrente clique nas abas "*Falta* > N01" e escolha a opção "*Direto*".

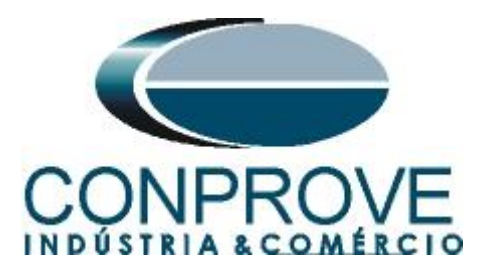

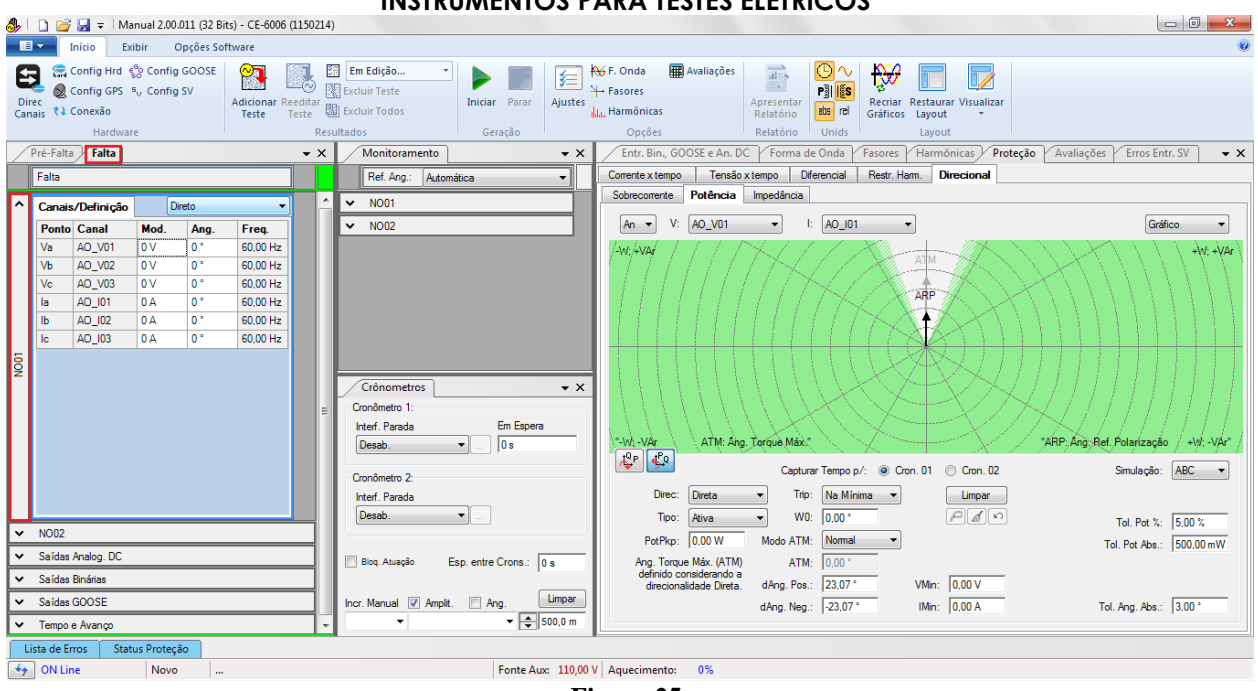

Figura 25

Insira o valor de tensão 66,4V ao lado de AO\_V01 e clique com o botão direito para escolher as opções *"Tensões > Trif. Eq. – Rot. Nominal"*.

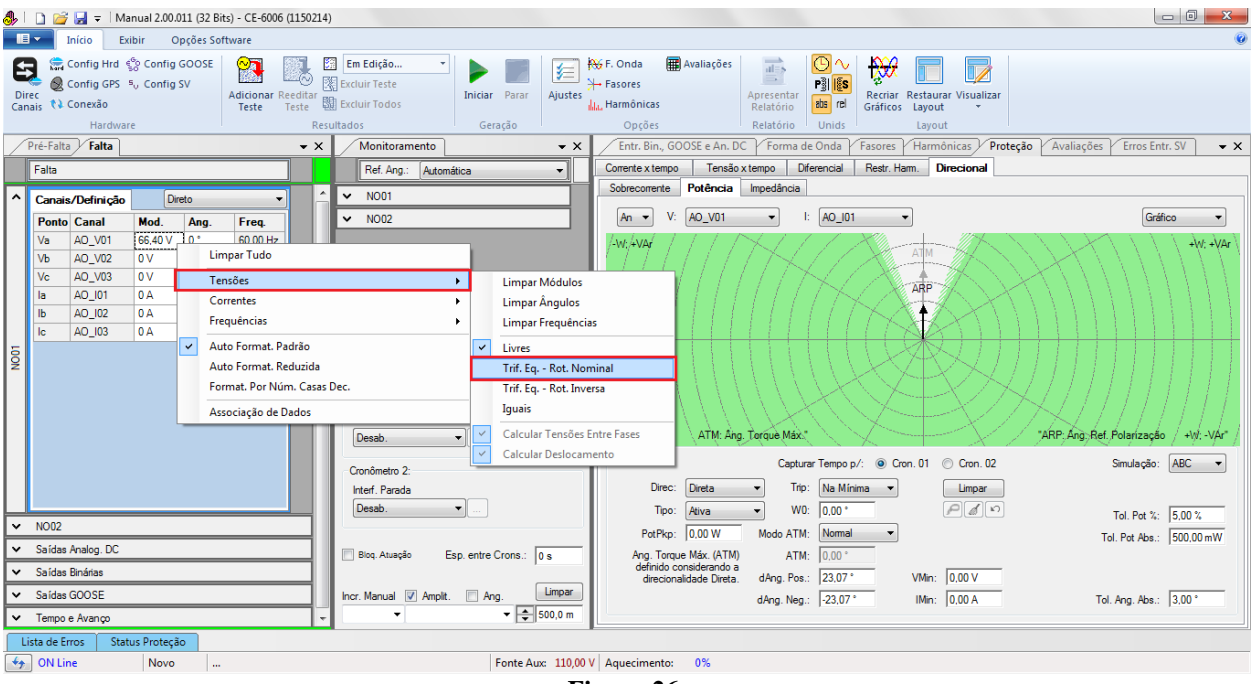

Figura 26

Repite o procedimento inserindo o valor de corrente no canal *"AO\_I01"* igual a 5,0A e deixando trifásico equilibrado de maneira análoga aos canais de tensões.

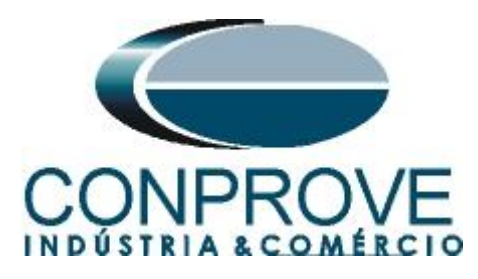

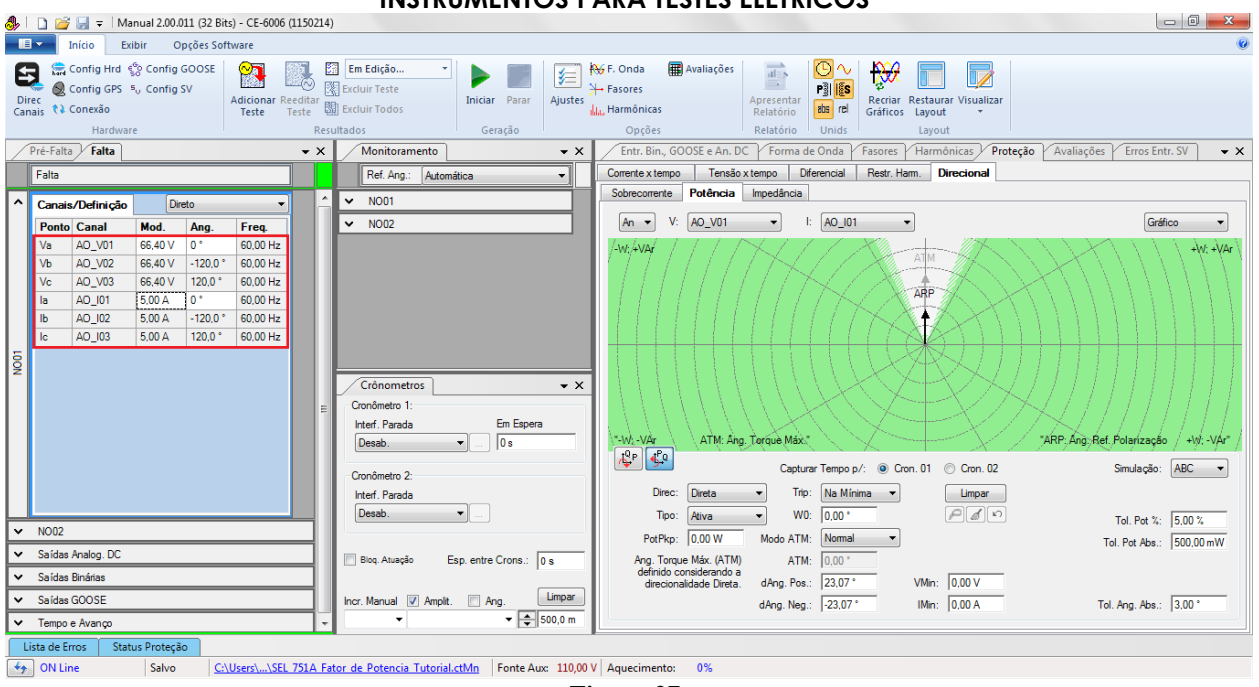

Figura 27

O próximo passo é escolher a interface de parada BI01 o canal de corrente a ter o ângulo incrementado, assim como o passo de 15° de acordo com a figura a seguir.

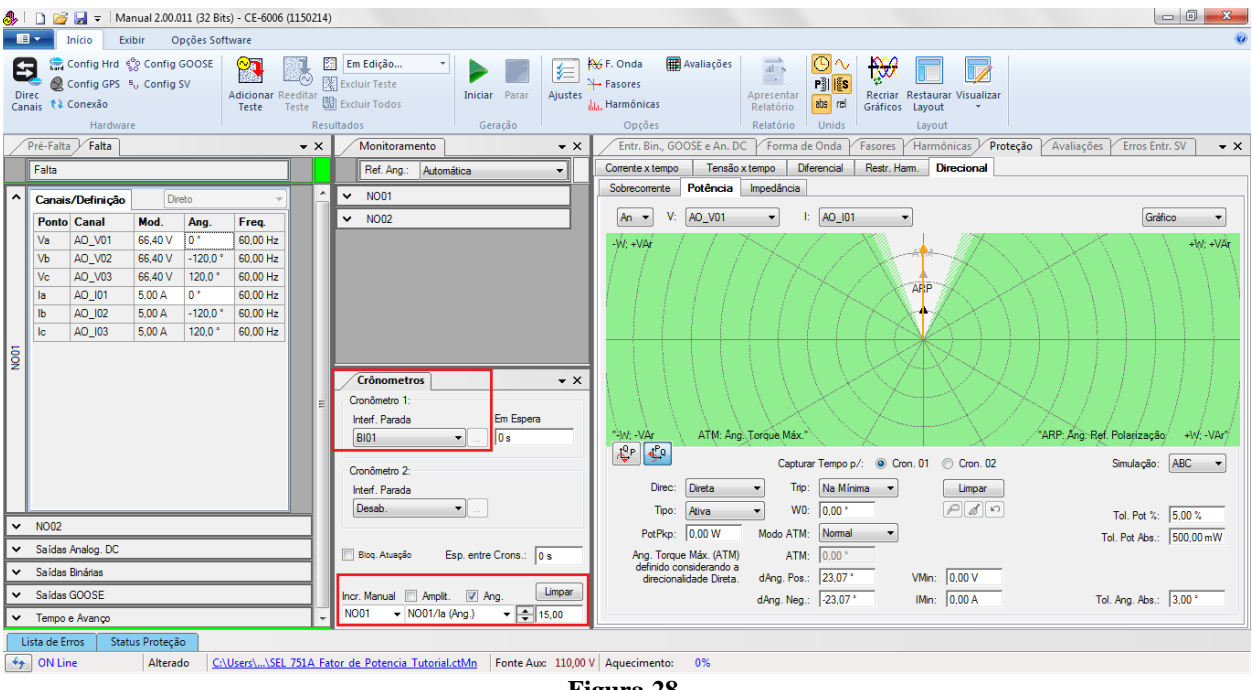

Figura 28

Inicie a geração através do comando "Alt + G" e espere um segundo, como o primeiro ponto não atua pare a geração e clique no botão destacado para capturá-lo.

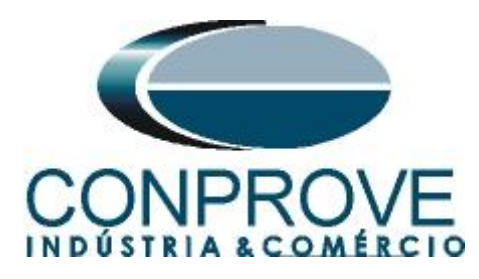

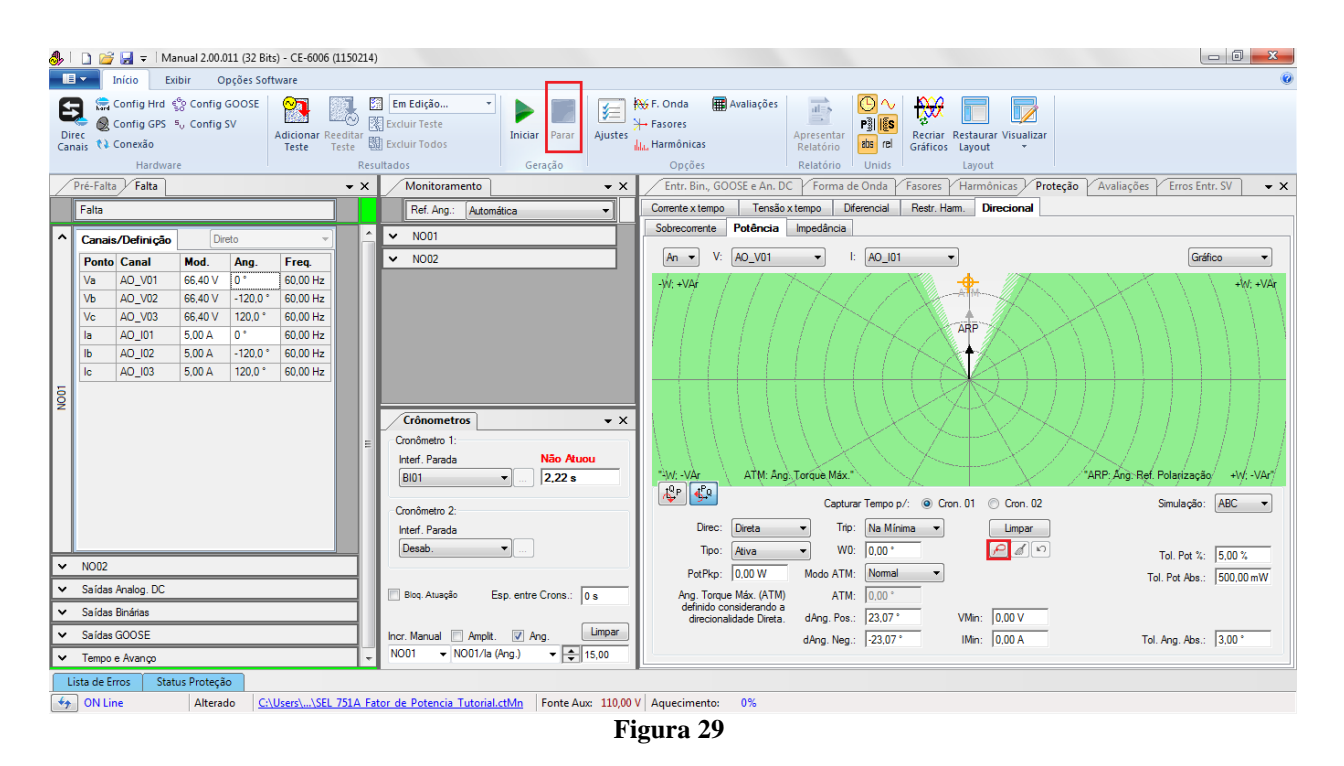

Clique no botão destacado a seguir para adicionar o defasamento do ângulo da corrente em 15°. Gere novamente e pare a geração capturando o ponto novamente. Repita o processo até varrer os 360°.

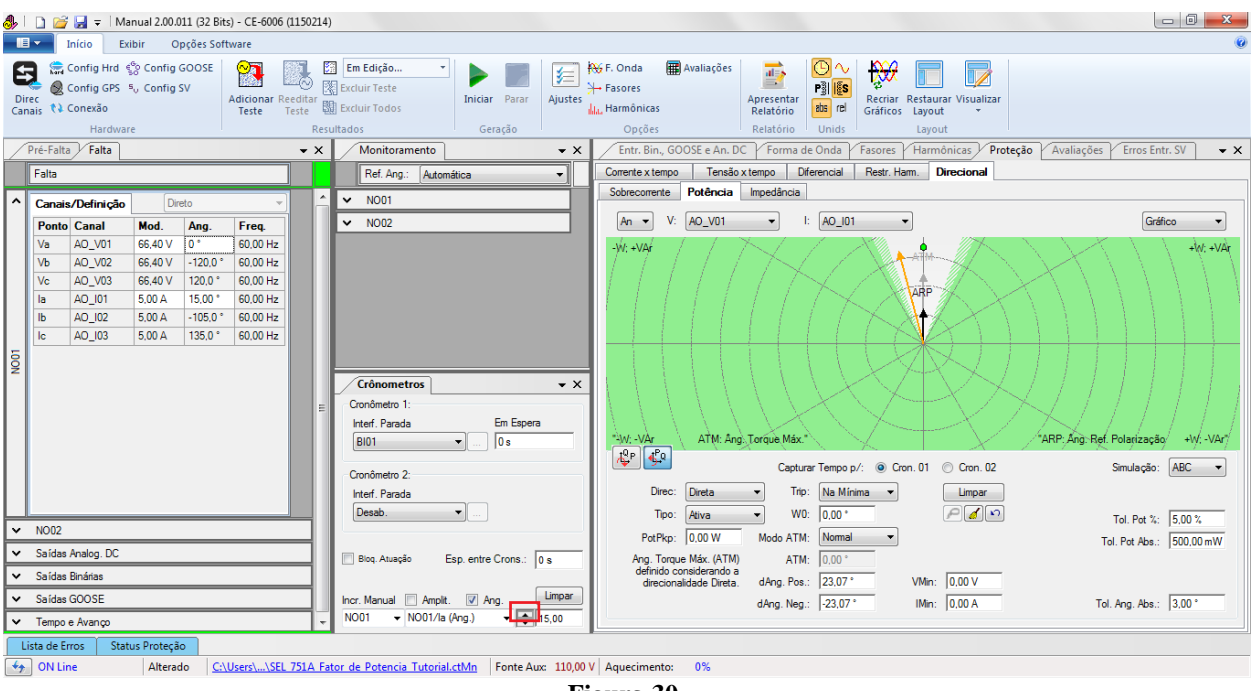

Figura 30

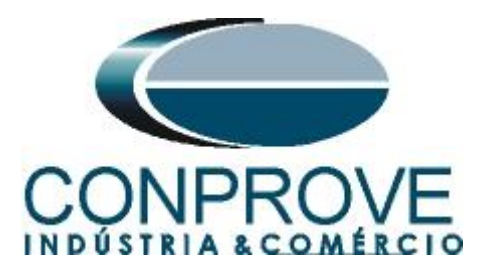

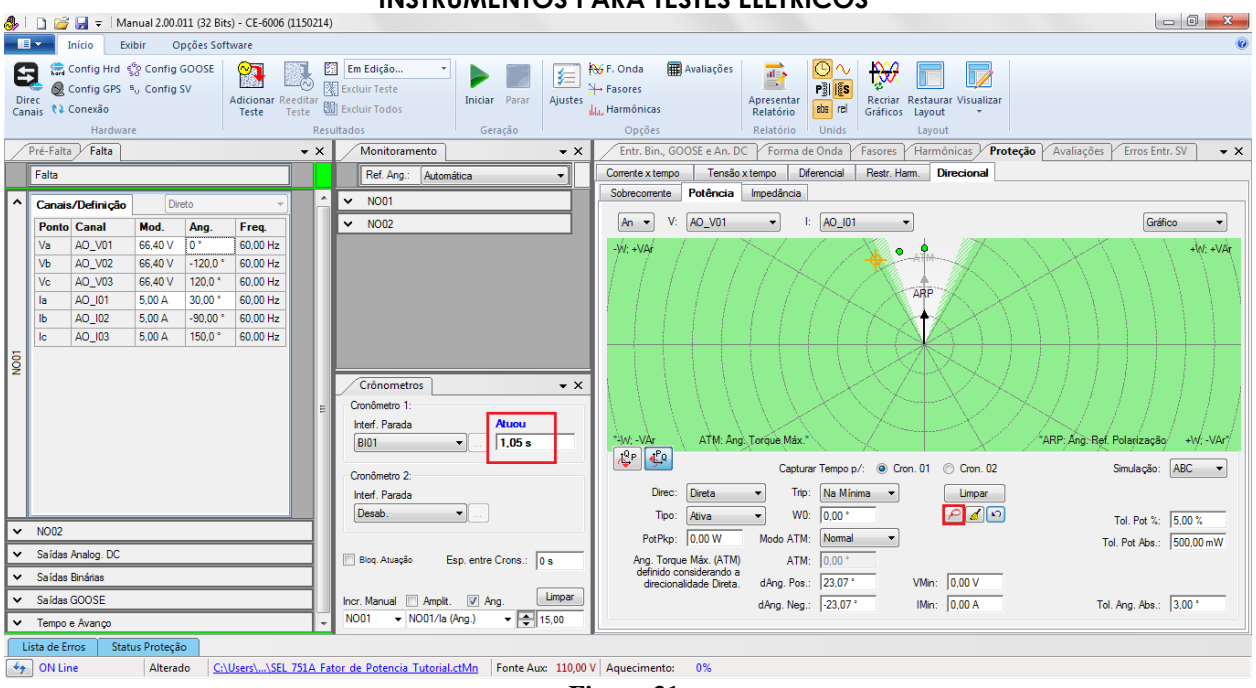

Figura 31

O primeiro ponto de atuação é para o ângulo de 30° que equivale a um fator de potencia de 0,86 (menor que 0,92). Ao clicar-se no botão em destaque marca-se esse ponto. Verifica-se que o tempo para atuação foi de 1,05s estando dentro da margem dada pelo fabricante. Continuando a variação dos ângulos e capturando os pontos chega-se a seguinte figura:

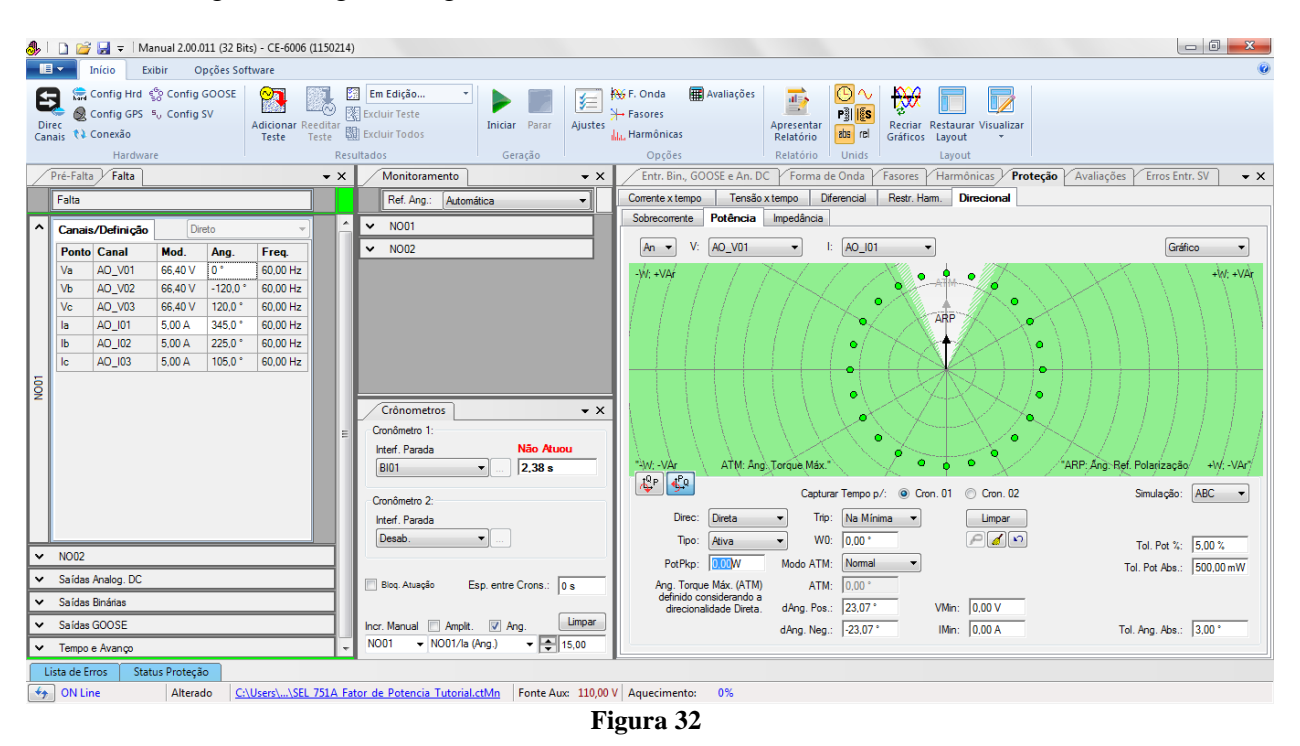

Rua Visconde de Ouro Preto, 77 - Bairro Custódio Pereira - Uberlândia – MG - CEP 38405-202Fone (34) 3218-6800Fax (34) 3218-6810Home Page: www.conprove.com.br-E-mail: conprove@conprove.com.br

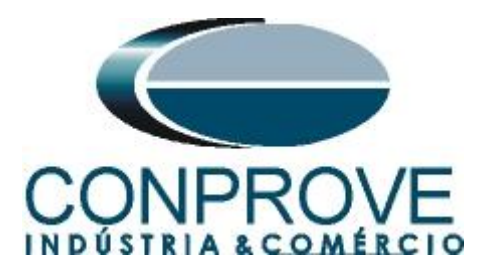

Fica como desafio ao usuário encontrar 2 pontos destacados entre a região de operação e não operação de acordo com a figura abaixo:

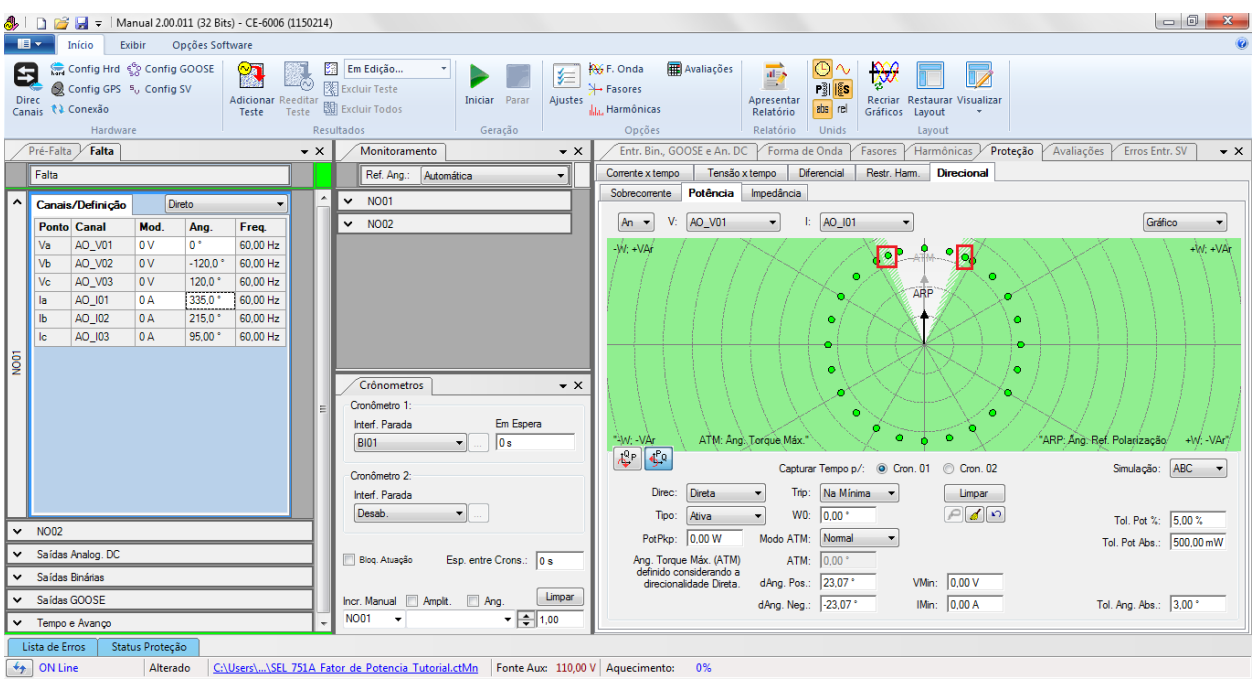

Figura 33

#### 7. Relatório

Ao final do teste pode-se solicitar um relatório automático, basta clicar no ícone ilustrado abaixo ou utilizar o atalho "Ctrl + R".

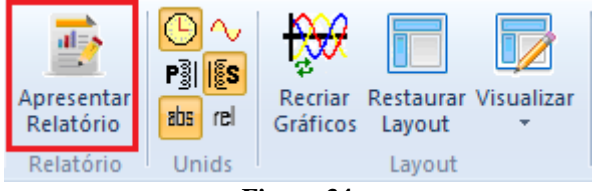

Figura 34

Ao solicitar o relatório abre-se uma tela onde o usuário escolhe as informações que devem ser mostradas no relatório.

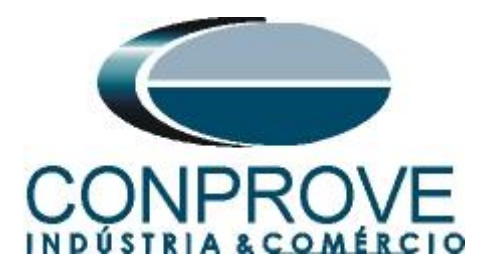

| Configurar Apresentação                                                                                                    | ×     |
|----------------------------------------------------------------------------------------------------|-------|
| Língua Português Pt-BR 🔻                                                                                                    |       |
| <ul> <li>Todos</li> <li>Dados Gerais do Teste</li> <li>Dados Gerais do Dispositivo Testado</li> <li>Local de Instalação</li> <li>Valores de Referência</li> <li>Ornfiguração do Hardware</li> <li>Valores</li> <li>Valores</li> <li>Valores</li> <li>Valores</li> <li>Figuras Explicativas</li> <li>Check List</li> </ul> |       |
| Conexões                                                                                                    | celar |

Figura 35

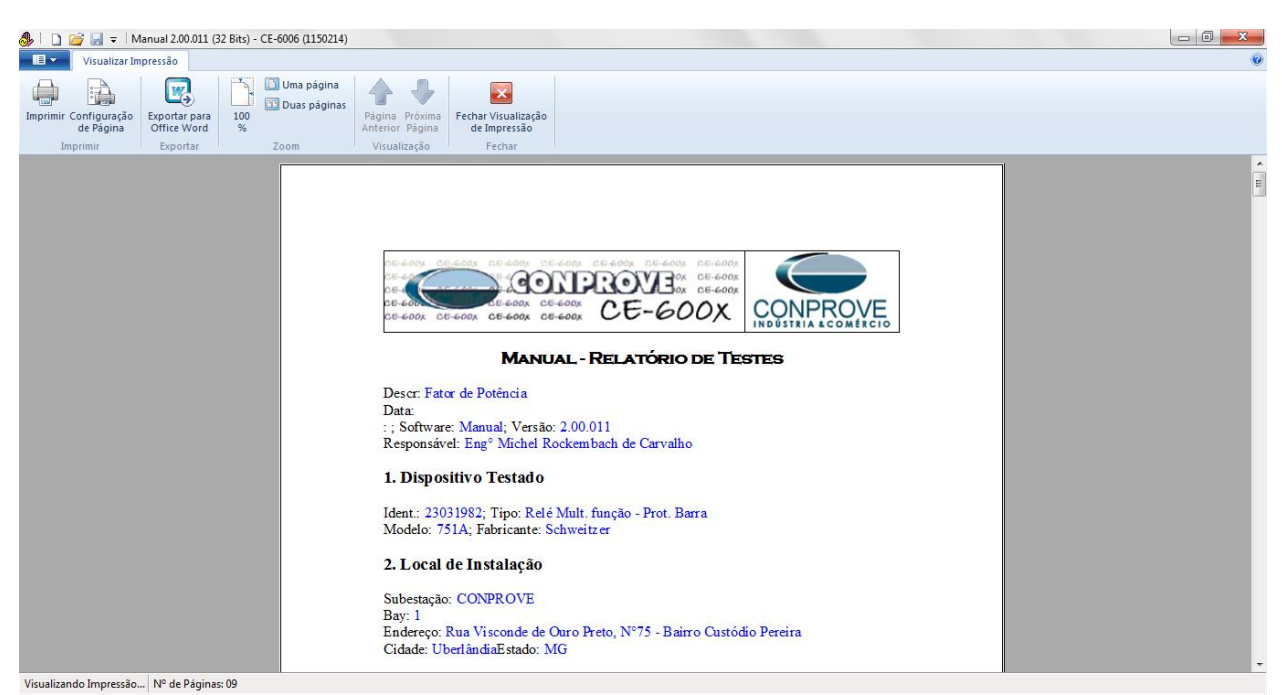

Figura 36

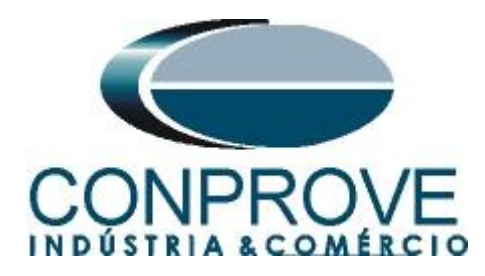

# **APÊNDICE A**

# A.1 Designações de terminais

| IA     E 01 VA       01     IA       02     E 03 VB       03     E 04 N       IB     WYE       04     WYE       E 05 VS       05     E 06 NS       IC     E 07 VBA | VA 01 0I IN_01<br>VB 02 1 IN_01<br>(COM) 03 0I IN_02<br>VC 04 1 IN_02<br>VC 04 1 IN_03<br>OPEN 07 0IN_03<br>OPEN 07 0IN_04<br>08 1 IN_04<br>09 0I IN_05<br>10 1 IN_06 | $ \begin{array}{cccccccccccccccccccccccccccccccccccc$                         | PORT 1         ETHERNET         □         □         □         □         □         □         □         □         □         □         □         □         □         □         PORT 2         FIBER OPTIC         TX         ©         RX         01         +         IRIG-B         02         - |                                                              | U.31 In<br>8 mm<br>WIRE STRIP GUIDE                                                                |
|----------------------------------------------------------------------------------------------------|----------------------------------------------------------------------------------------------------|-------------------------------------------------------------------------------|----------------------------------------------------------------------------------------------------|--------------------------------------------------------------|----------------------------------------------------------------------------------------------------|
| 07 • E08 — VBA<br>IN<br>08<br>Z E 5                                                                                                    | T-<br>12<br>13 IN_07<br>14 IN_07<br>15 IN_08<br>16 IN_08<br>INPUTS: 125V ≂<br>00 D 400                                                                                | 12<br>13 IN_02<br>14 IN_02<br>15 IN_03<br>16 IN_03<br>INPUTS: 125V ≂<br>C 300 | EIA-232<br>1 +5 Vdc<br>2 RXD<br>3 TXD<br>4 +1RIG-B<br>5 GND<br>6 -1RIG-B<br>7 RTS<br>8 CTS<br>9 GND<br><b>B</b> 200                                                                                                    | 09 IN_01<br>11 IN_02<br>12 IN_02<br>INPUTS: 125V ==<br>A 100 | PORT F<br>E1A-232<br>1 N/C<br>2 RXD<br>3 TXD<br>4 N/C<br>5 GND<br>6 N/C<br>7 RTS<br>8 CTS<br>9 GND |

Figura 37

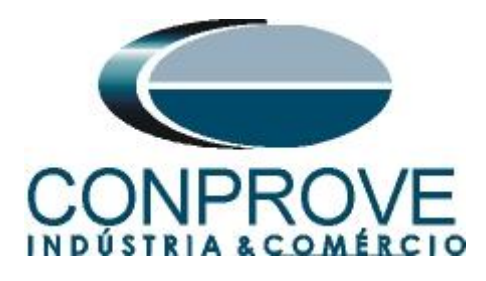

A.2 Dados Técnicos

# Power Factor (55)

Setting Range:

Accuracy:

Off, 0.05–0.99 ±5% of full scale for current  $\ge 0.5 \cdot I_{NOM}$ 

**APÊNDICE B** 

Equivalência de parâmetros do software e o relé em teste.

| Tabela 1   |        |                                                          |        |  |  |
|------------|--------|----------------------------------------------------------|--------|--|--|
| Software N | lanual | Relé SEL 751A                                            |        |  |  |
| Parâmetro  | Figura | Parâmetro                                                | Figura |  |  |
| dAng Pos   | 24     | cos <sup>-1</sup> (55LGTP Power Factor Lag Trip Pickup)  | 10     |  |  |
| dAng Neg   | 24     | cos <sup>-1</sup> (55LDTP Power Factor Lead Trip Pickup) | 10     |  |  |